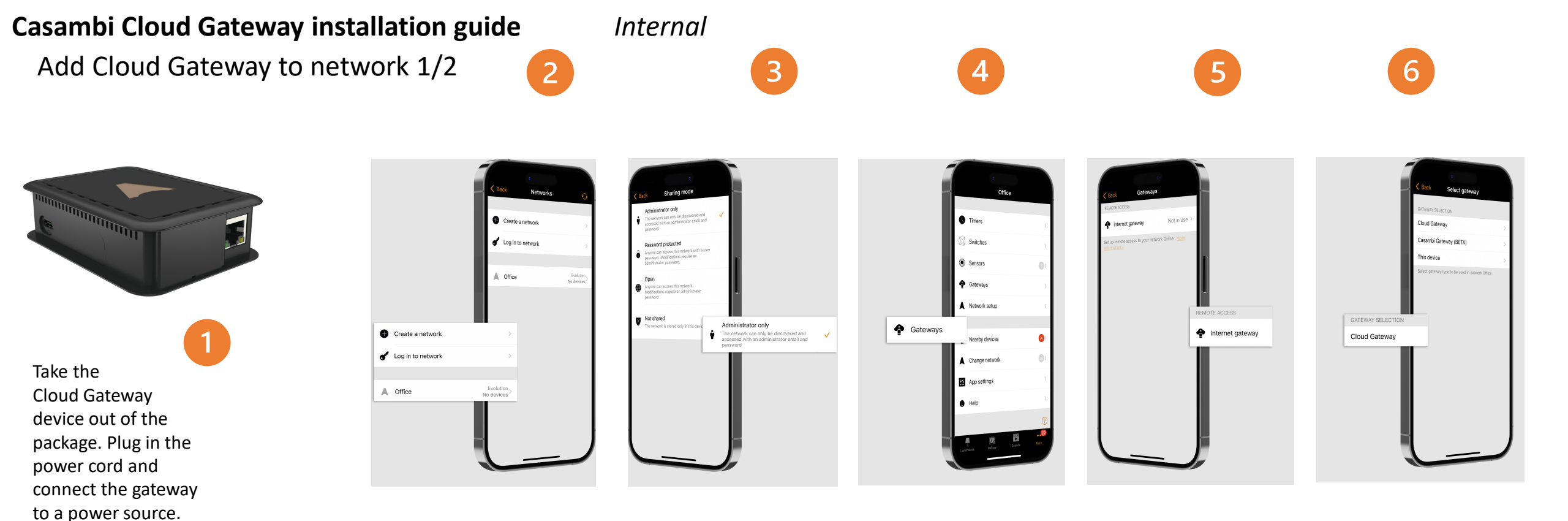

Open the Casambi App.

## Go to My networks

to select the network you want to add the gateway to. The gateway can be only connected to one network at a time. Log in to the network that you want to add the Gateway to.

The network sharing settings must be set to either Administrator only or Password protected. When logged in to the selected network, navigate to the More... tab and select Gateways. Select Internet gateway to open the Internet Gateways view. Select Cloud Gateway from the available options.

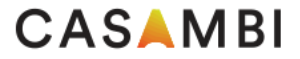

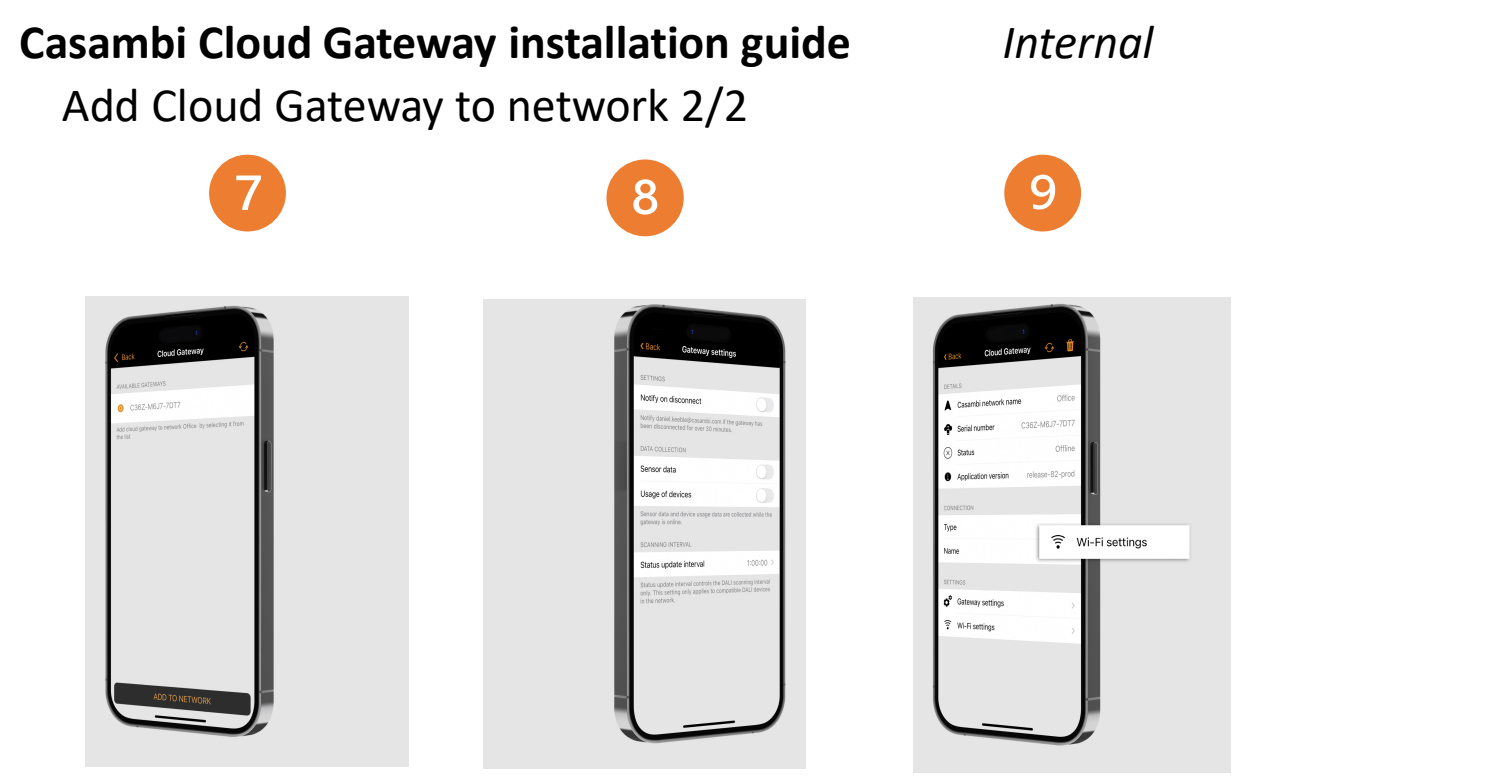

The app will now search for available gateways within Bluetooth range of your device and list them under Available gateways.

Tap on the gateway that you want to add to your network. Tap on 'ADD TO NETWORK' to complete the setup. You can now view and edit the notifications and data collection under Settings.

To set up a WiFi connection, select WiFi settings under Settings

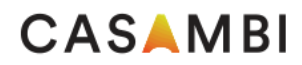

## **Casambi Cloud Gateway installation guide**

Internal

3. JI 25%

Removing the Cloud gateway from use in the selected network

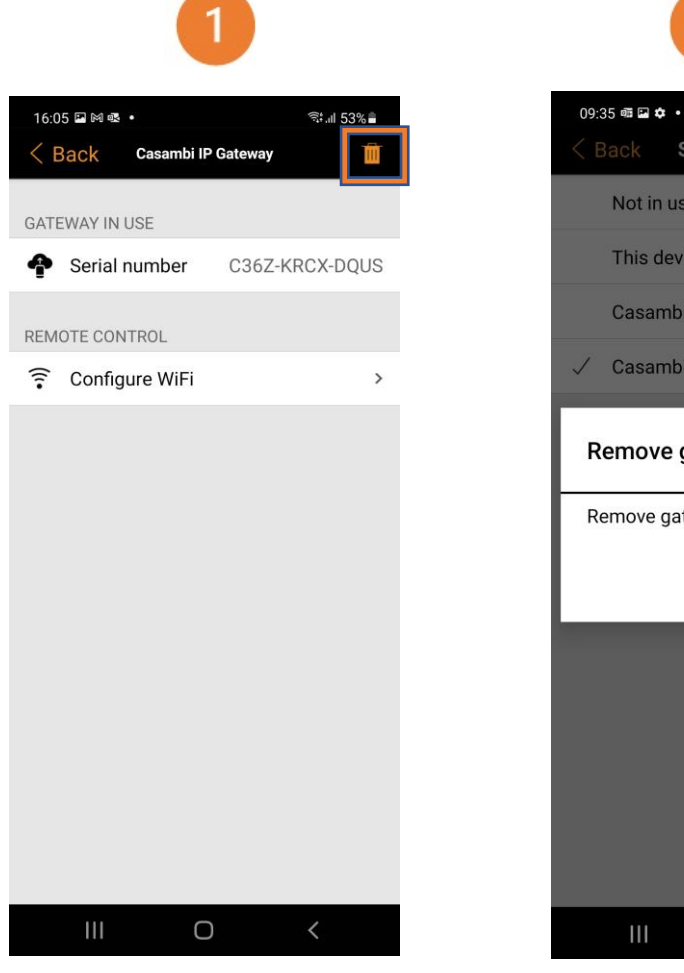

Tap on the trash can icon in the top right-hand corner to remove the gateway from the network.

This device Casambi Gateway (BETA) ✓ Casambi IP Gateway Remove gateway Remove gateway from the network? CANCEL OK Ο

Select gateway

Not in use

A pop-up will appear to enable the removal of the gateway. Tap on Ok to remove it or on Cancel to cancel the removal.

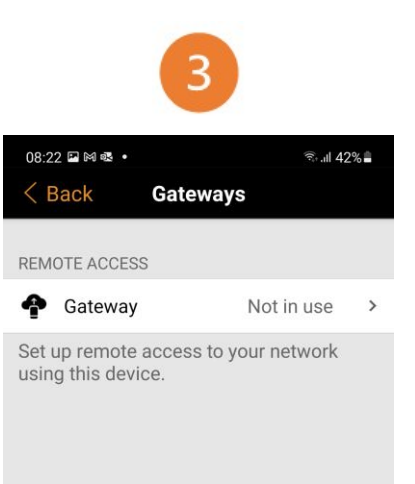

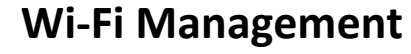

An existing Wi-Fi connection can be removed by removing the gateway from the Casambi network via the Casambi App (Please follow the instructions given earlier in this guide). A new Wi-Fi connection can be set up by going through the setup process again.

The Cloud gateway can now be taken into use in another network.

Ο

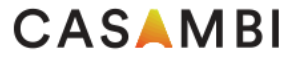